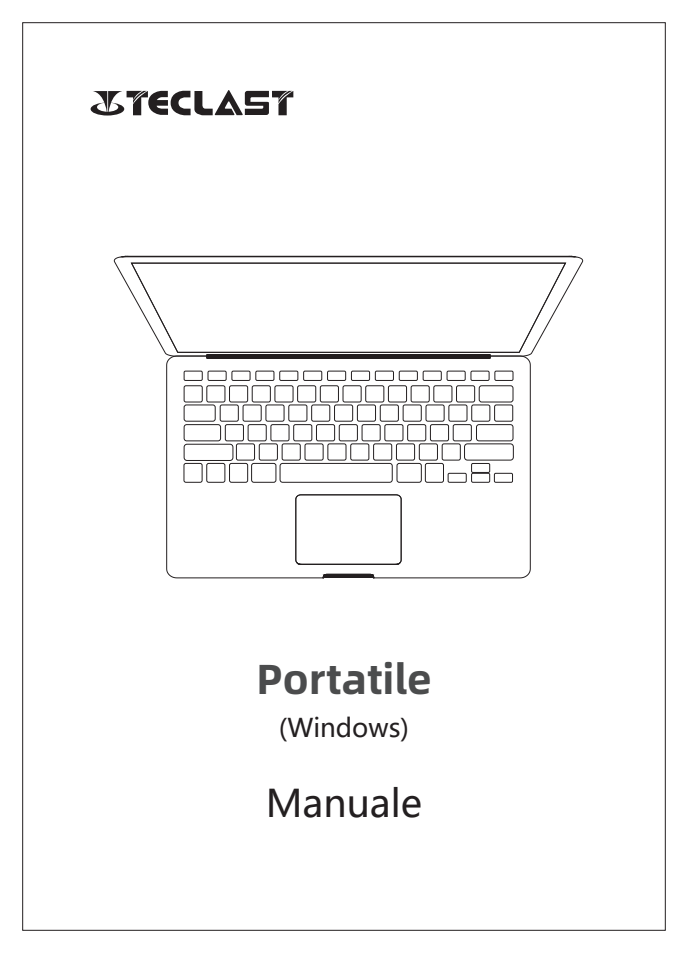

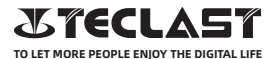

#### Manuale dell'utente Windows Guida di installazione

La presente guida di installazione vi aiuterà a iniziare ad utilizzare Windows, a selezionare la lingua del sistema, il fuso orario, a connettersi al Wi-Fi, ad impostare l'username e il nome del dispositivo durante il primo avvio.

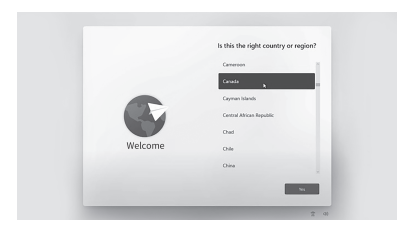

#### Windows può essere automaticamente attivato connettendosi a internet.

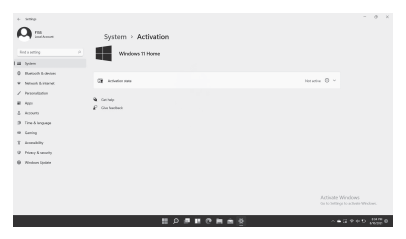

# Funzioni dei pulsanti

Pulsante di accensione:

Quando il dispositivo è spento, premere a lungo per 3 secondi il pulsante di accensione per accendere il dispositivo.

(I)

© Quando il dispositivo è acceso, premere brevemente il pulsante di accensione per accendere/spegnere lo schermo.

© Quando il dispositivo è acceso, premere a lungo per 3 secondi il pulsante di accensione per accedere all'interfaccia di arresto, premere a lungo per 10 secondi per forzare l'arresto del dispositivo.

• Pulsante Volume+: Premere per aumentare il volume.

• Pulsante Volume-: Premere per diminuire il volume.

#### Barra di stato

Indicatore della batteria, fare click per impostare la luminosità dello schermo, e passare alla modalità risparmio energetico. Windows aggiusterà automaticamente la luminosità dello schermo con la modalità risparmio energetico.

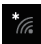

Indicatore Wi-Fi, fare click per connettersi al Wi-Fi, e passare alla modalità aereo. Windows si disconnette automaticamente dal Wi-Fi nella modalità aereo.

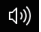

Indicatore del volume, fare click per regolare il volume.

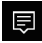

Centro Notifiche, fare click per controllare le notifiche ed accedere al centro di azione. Per maggiori informazioni, si prega di controllare la sezione del Centro di Azione.

http://www.teclast.com

## Barra pulsanti virtuale

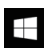

Fare click per andare al desktop.

| /            |  |
|--------------|--|
| $\leftarrow$ |  |
|              |  |

Fare click per tornare alla schermata precedente.

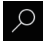

Fare click per eseguire la ricerca locale ed internet.

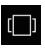

Fare click per cambiare o chiudere le applicazioni in background.

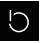

Fare click per entrare in sleep mode, arrestare o riavviare il sistema.

|   | _ |
|---|---|
|   |   |
| • |   |
|   |   |
|   |   |
|   |   |
|   |   |

Fare click per sfogliare o aprire tutte le app installate.

Fare click per accedere alle impostazioni dell'account e vedere le app utilizzate regolarmente.

### **Centre d'action**

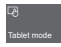

Fare click per accendere/spegnere la modalità tablet

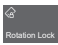

Fare click per accendere/spegnere la rotazione dello schermo.

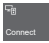

Fare click per cercare e connettere al display wireless

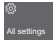

Fare click per aprire tutte le impostazioni

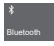

Fare click per accendere/spegnere il Bluetooth

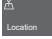

Fare click per accendere/spegnere il GPS

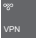

Fare click per configurare le impostazioni del VPN

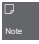

Fare click per aprire OneNote (è richiesto l'accesso all'account Microsoft)

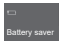

Fare click per accendere/spegnere la modalità risparmio della batteria

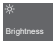

Fare click per regolare la luminosità

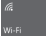

Fare click per accendere/spegnere il WiFi

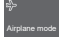

Fare click per accendere/spegnere la modalità aereo

# **Controllo gestuale**

1. Scorrere da destra dello schermo per aprire il centro di azione.

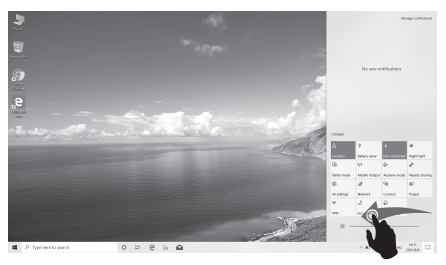

2.Scorrere da sinistra per vedere le app aperte nella visualizzazione attività.

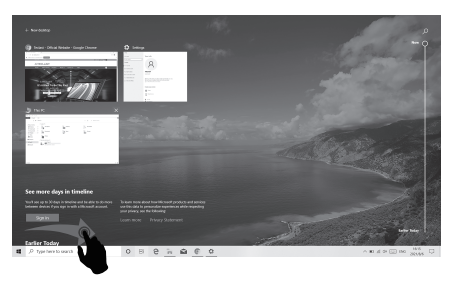

3.Scorrere dall'alto per vedere la barra del titolo dell'app a schermo intero.

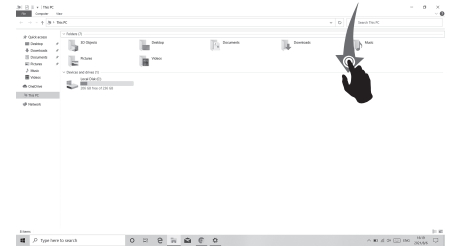

### Reset di fabbrica

L'utente può eseguire un reset di fabbrica se il sistema non è stabile o i file di sistema sono danneggiati, è possibile accedere a questa funzione nel seguente modo:

1. Aprire tutte le impostazioni, selezionare Aggiornamento & Sicurezza.

2. Selezionare Ripristino - Reset il PC.

3. Seleziona Rimuovi tutto se si desidera formattare completamente il dispositivo.

4. Fare click su Reset per iniziare.

#### Attenzione:

Si prega di collegare il dispositivo alla corrente prima del reset. Resettando il PC verrà reinstallato Windows ma i file, le impostazioni e le app verranno cancellate.

# **Charger Specifications**

Ocharger specs should match the input voltage/current shown on the back of the

©Please only use chargers that meets the above specification

©Please do a full recharge every 3 months if the product is going to stay unused for an extended period

© For first use after storage, the product may require a 30 minute charging session before charging status is indicated.

Table of hazardous substances contained in the product.

| Component                                                                                                    | Hazardous substances |      |      |          |       |        |
|----------------------------------------------------------------------------------------------------|----------------------|------|------|----------|-------|--------|
| name                                                                                                    | (Pb)                 | (Hg) | (Cd) | (Cr(VI)) | (PBB) | (PBDE) |
| Device                                                                                                    | ×                    | 0    | 0    | 0        | 0     | 0      |
| Digital player                                                                                                    | 0                    | 0    | 0    | 0        | 0     | 0      |
| The sheet is made according to 5//711364.<br>O r Means the content of this hazardous substances is under the limitation of GB/T 26572.<br>× r Means the content of this hazardous substances is over the limitation of GB/T 26572. |                      |      |      |          |       |        |

| Component   | Hazardous Substances |  |  |  |
|-------------|----------------------|--|--|--|
| Device      |                      |  |  |  |
| Accessories |                      |  |  |  |

This table is proposed in accordance with the provision of SI/T11364. X: Indicate that said hazardous substance contained in at least one of the homogeneous materials used for this part is above the limit requirement of GB/T 26572

O: Indicate that said hazardous substance in all of the homogeneous materials for this part is below the limit requirement of GB/T 26572.

This series of products implement the national standard: GB 28380-2012 (Microcomputer Energy Efficiency Limit and Energy Efficiency Grade) Guangzhou Shangke Information Technology Limited Teclast official website: http://www.teclast.com Technical support: aftersales@sk1999.com Made In China

Scan the OR code for more information

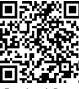

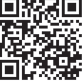

TPDBMWI8GW11

©2021 Guangzhou Shangke Information Co. Ltd. All rights reserved.